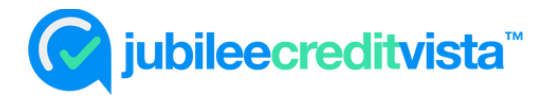

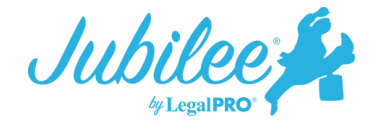

## Importing Credit Reports with Jubilee CreditVista<sup>™</sup>

Jubilee CreditVista<sup>™</sup> is LegalPRO's best offering for ordering credit reports. The creditor information can be imported directly onto the schedules to help avoid data entry errors and save time! Jubilee CreditVista<sup>™</sup> is priced at \$24.95 which includes a 3-bureau credit report for the debtor.

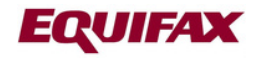

TransUnion.

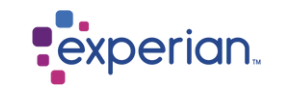

## How it works

1. From within the case in Jubilee, go to Main Street Vendors – Place New Order – Jubilee CreditVista™.

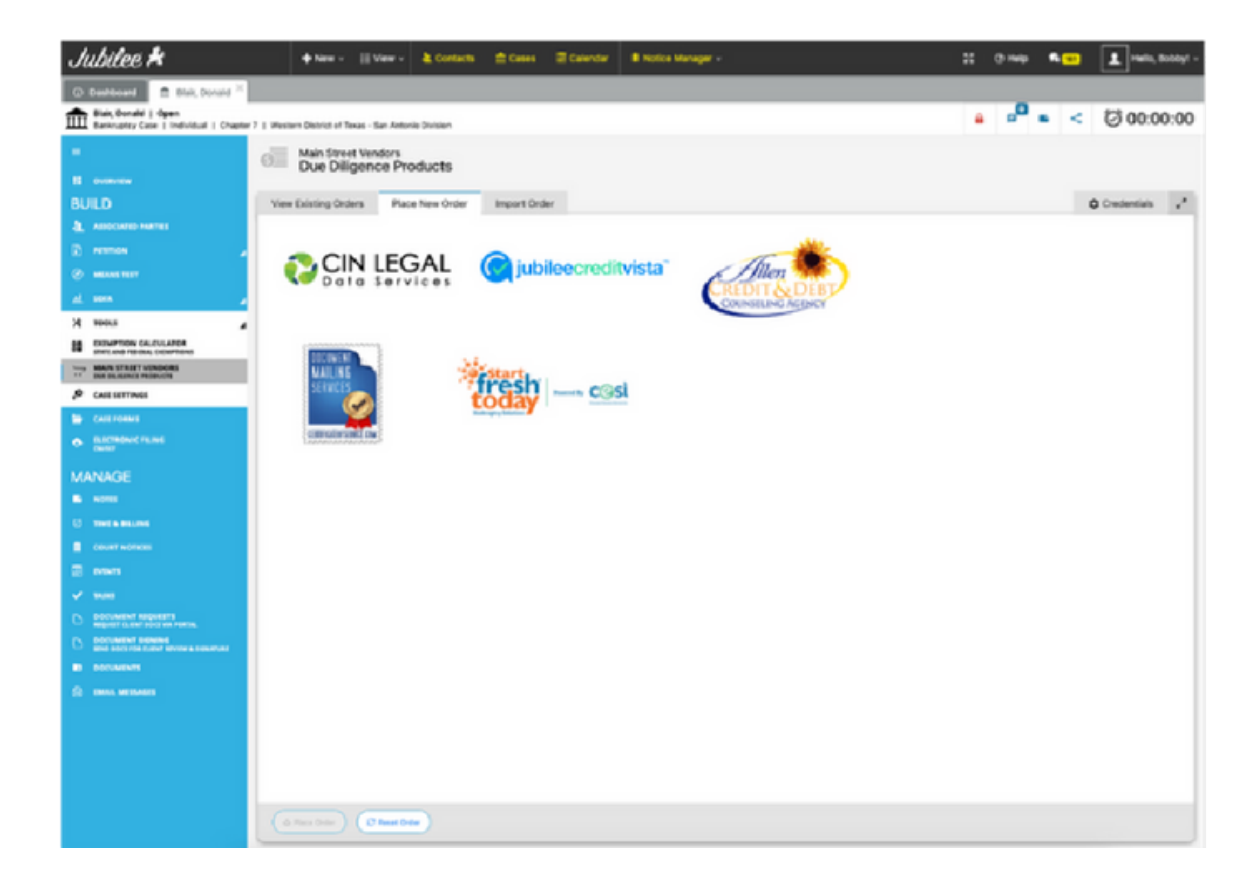

2. Next, you will have options to confirm the debtor's email for the invitation link, edit the text of the invitation email, and verify the notification email address where you would like to receive notice of completion of the order.

| Ø        | Dashboard                                                                                                    | 🏛 Smith, John                | ×                |                                                                                                    |                             |              |     |           |           |         |          |     |             |      |            |      |
|----------|----------------------------------------------------------------------------------------------------|------------------------------|------------------|----------------------------------------------------------------------------------------------------|-----------------------------|--------------|-----|-----------|-----------|---------|----------|-----|-------------|------|------------|------|
| Î        | Smith, John  <br>Bankruptcy Case                                                                                                    | Open<br>e   Individual   Cha | apter 7   Southe | ern District of Texa                                                                                      | s – Corpus Christi Division |              |     | 80        | N         | 8       | <b>•</b> | • < | Workflow St | ep 🤅 | ② 00:00    | 0:00 |
| =        | OVERVIEW                                                                                                    |                              |                  | Main Street \<br>Due Dilige                                                                               | /endors<br>ence Products    |              |     |           |           |         |          |     |             | 1    |            |      |
| BU       | IILD                                                                                                    |                              | View E           | xisting Orders                                                                                            | Place New Order             | Import Order |     |           |           |         |          |     |             | ¢ Cr | redentials | ¥*   |
| 4        | ASSOCIATED PAR                                                                                                    | TTIES                        |                  |                                                                                                    |                             |              |     |           |           |         |          |     |             |      |            |      |
|          | PETITION                                                                                                    |                              | "O Cre           | edit Report Op                                                                                            | otions                      |              |     |           |           |         |          |     |             |      |            |      |
| Ø        | MEANS TEST                                                                                                    |                              | L R              | eceive notificatio                                                                                        | on when order is comple     | te           | E   | -Mail Add | ress to N | lotify  |          |     |             | _    |            |      |
| <u>w</u> | SOFA                                                                                                    |                              |                  |                                                                                                    |                             |              | L   | notifica  | tions@    | lawfirm | .com     |     |             |      |            | - 11 |
| *        | TOOLS                                                                                                    | 4                            | A                | uthentication On                                                                                          | ily (i)                     |              |     |           |           |         |          |     |             |      |            |      |
| 8        | EXEMPTION CAL<br>STATE AND FEDE                                                                                                    | CULATOR<br>RAL EXEMPTIONS    |                  |                                                                                                    |                             |              |     |           |           |         |          |     |             |      |            | - 11 |
| ~~       | MAIN STREET VE<br>DUE DILIGENCE                                                                                                    | NDORS<br>PRODUCTS            | ° Inv            | <sub>o</sub> O Invitation Options                                                                         |                             |              |     |           |           |         |          |     |             |      |            |      |
| °°       | CASE SETTINGS                                                                                                    |                              | From N           | From Name Reply to E-mail Address Reply to E-mail Address Reply to E-mail Address Reply to E-mail Address |                             |              |     |           |           |         |          |     |             |      |            |      |
| -        | CASE FORMS                                                                                                    |                              | Subject          | Subject Invitation from Test Law Firm to order your credit report.                                        |                             |              |     |           |           |         |          |     |             |      |            |      |
| ٠        | ELECTRONIC FILI                                                                                                    | ING                          | Invit            |                                                                                                    |                             |              |     |           |           |         |          |     |             |      |            |      |
| MA       | Message MANAGE Click below to obtain your 3-bureau credit report. This will allow our firm to import your credit data directly into |                              |                  |                                                                                                    |                             |              |     |           |           |         |          |     |             |      |            |      |
| •        | NOTES                                                                                                    |                              | our              | system to help                                                                                            | prepare your case.          |              |     |           |           |         |          |     |             |      |            |      |
|          | TIME & BILLING                                                                                                    |                              |                  |                                                                                                    |                             |              |     |           |           |         |          |     |             |      |            |      |
|          | COURT NOTICES                                                                                                    |                              |                  |                                                                                                    |                             |              |     |           |           |         |          |     |             |      |            |      |
|          | EVENTS                                                                                                    |                              | Clier            | nt                                                                                                    | Send Registra               | tion Link    |     |           |           |         |          |     |             |      |            |      |
| ~        | TASKS                                                                                                    |                              | Smit             | h lohn                                                                                                    |                             | 4.1          |     |           |           |         |          |     |             |      |            |      |
| D        | DO CUMENT REQ<br>REQUEST CLIENT                                                                                                    | UESTS<br>DOCS VIA PORTAL     | Sint             | ii, 30iii                                                                                                 | Via E-M                     | Aail 🔛       | deb | otor@del  | otor.co   | m       |          |     |             |      |            |      |
| D        | DOCUMENT SIGN<br>SEND DOCS FOR                                                                                                    | NING<br>CLIENT REVIEW & :    | <b>⊲</b> Se      | nd Invitation                                                                                             | C Reset Order               |              |     |           |           |         |          |     |             |      |            |      |

3. The debtor will receive an emailed invitation where they can click on the link to start the order process.

| Hello John                        | Smith,                                                                                                    |
|-----------------------------------|----------------------------------------------------------------------------------------------------|
| Test La                           | w Firm invites you to order your credit report                                                                                           |
| Click below<br>into our sy        | v to obtain your 3-bureau credit report. This will allow our firm to import your credit data directly<br>stem to help prepare your case. |
|                                   | Click to get started                                                                                                    |
| Thank you,<br><b>Joe Attorney</b> | from Test Law Firm, PLLC                                                                                                    |

4. The debtor will need to enter their Date of Birth and Social Security Number then click Submit.

| Jubileë 🖊 | Jubilee Credit Vist |               |      |                                  |        |  |
|-----------|---------------------|---------------|------|----------------------------------|--------|--|
|           |                     | Verify your   | ide  | ntity                            |        |  |
|           |                     | Date of Birth |      | Complete Social Security Number  | Submit |  |
|           |                     | MMUDDITTT     | EEC. | 10 10 10 - 10 10 - 10 10 20 10 F |        |  |
|           |                     |               |      |                                  |        |  |
|           |                     |               |      |                                  |        |  |
|           |                     |               |      |                                  |        |  |

5. The debtor will need to click on the "Verify Your Information button".

| Jubilee 🗶 😓 Jubilee Credit Vi        |                           |                                   |  |  |  |  |
|--------------------------------------|---------------------------|-----------------------------------|--|--|--|--|
| Client Registration & Authentication |                           |                                   |  |  |  |  |
|                                      | Please click below to get | lease click below to get started. |  |  |  |  |
|                                      | Smith, John               | Pending Verification              |  |  |  |  |
|                                      |                           |                                   |  |  |  |  |

6. After the debtor confirms their information, they can click on the Continue button to answer the authentication questions. NOTE: If the information is incorrect, the debtor will need to contact the law firm to update the information within the Jubilee case file then they can be instructed to click on the emailed link again.

| Jubilee 🗱 😓 Jubi      | ee Cradit Vi                                                                                                   |                                              |                 |                   |                                                                                                    |     |  |
|-----------------------|----------------------------------------------------------------------------------------------------|----------------------------------------------|-----------------|-------------------|----------------------------------------------------------------------------------------------------|-----|--|
| Client Registration & | Complete Authentication Questions for Smith, John                                                              |                                              |                 |                   |                                                                                                    |     |  |
|                       | () If any information is not correct, please contact your attorney to update.                                  |                                              |                 |                   |                                                                                                    |     |  |
|                       | Name<br>First Name<br>John<br>Last Name<br>Smith                                                               | Address                                      | State<br>Texas  | Zip<br>78418      | Details<br>Date of Birth<br>01/01/1980<br>Social Security<br>123-12-1234<br>E-Mail Address<br>john@smith.com |     |  |
|                       | Consent<br>You understand by clicking on the "Continue" but<br>report(s) from any consumer reporting agency on | ton below, you are p<br>a recurring basis to | providing "writ | ten instructions* | to LegalPRO Systems, inc. to obtain your credit                                                              | lon |  |
|                       | (TERMS & CONDITIONS) (PRIVACY POLIC                                                                            | V                                            |                 |                   |                                                                                                    |     |  |
|                       |                                                                                                    |                                              |                 |                   |                                                                                                    |     |  |
|                       | → Continue     X Cancel                                                                                        |                                              |                 |                   |                                                                                                    |     |  |

7. The debtor will need to successfully complete the authentication questions which will complete the process and show them their credit report and scores.

| Jubilee Credit Vista |                                                                                                    |                                                                                                    |  |  |  |  |
|----------------------|----------------------------------------------------------------------------------------------------|----------------------------------------------------------------------------------------------------|--|--|--|--|
| rt                   | Complete Authentication Questions                                                                                                    |                                                                                                    |  |  |  |  |
| Client               | Marilla Mour Islandina                                                                                                    |                                                                                                    |  |  |  |  |
| Stei                 | Please select the correct answers to these questions                                                                                                    | so we can verify your identity                                                                                                    |  |  |  |  |
| 010                  | Please select the correct answers to these questions                                                                                                    | so we can verify your identity                                                                                                    |  |  |  |  |
|                      | <ol> <li>Which of the following institutions do you have a bank account with? If there is not a matched bank name,<br/>please select 'NOME OF THE ABOVE'.</li> </ol>                                                                                                    |                                                                                                    |  |  |  |  |
|                      | 21ST CENTURY BANK                                                                                                    | BANK OF THE WEST                                                                                                    |  |  |  |  |
|                      | BARNETT CAPITAL BANK                                                                                                    | HONOR BANK                                                                                                    |  |  |  |  |
|                      | NONE OF THE ABOVE/DOES NOT APPLY                                                                                                    |                                                                                                    |  |  |  |  |
|                      |                                                                                                    |                                                                                                    |  |  |  |  |
|                      | <ol> <li>You may have opened an auto lean or auto lease in or arou<br/>which your monthly auto lean or lease payment fails. If you have<br/>amount ranges now or in the past, please select "NONE OF THE</li> </ol>                                                              | and July 2021. Please select the dollar amount range in<br>a not had an auto loan or lease with any of these<br>ABOVE/DDES NOT APPLY'.                                             |  |  |  |  |
|                      | S150 - \$199                                                                                                    | \$200-\$249                                                                                                    |  |  |  |  |
|                      | \$250-\$299                                                                                                    | \$300-\$349                                                                                                    |  |  |  |  |
|                      | NONE OF THE ABOVE/DOES NOT APPLY                                                                                                    |                                                                                                    |  |  |  |  |
|                      | <ol> <li>You may have opened a mortgage loan in or around June<br/>your monthly mortgage payment falls. Refer only to the regular<br/>and escrow (escrow could include taxes and insurance if collect<br/>payment now or in the past, please select 'NONE OF THE ABOV</li> </ol> | 2022. Please select the dollar amount range in which<br>monthy payment which includes principal, interest,<br>ted by lender). If you have not had a mortgage<br>E/DCES NOT APPLY". |  |  |  |  |
|                      | \$390-\$589                                                                                                    | \$590 - \$789                                                                                                    |  |  |  |  |
|                      | \$790 - \$989                                                                                                    | \$990 - \$1189                                                                                                    |  |  |  |  |
|                      | NONE OF THE ABOVE/DOES NOT APPLY                                                                                                    |                                                                                                    |  |  |  |  |
|                      |                                                                                                    |                                                                                                    |  |  |  |  |
|                      | (X Carcel                                                                                                    |                                                                                                    |  |  |  |  |
|                      |                                                                                                    |                                                                                                    |  |  |  |  |
|                      |                                                                                                    |                                                                                                    |  |  |  |  |

8. The law firm will then receive an emailed notification that the debtor has completed the process and the report is available for import. Within the case go to Tools – Main Street Vendors – then click on the Import Credit Report Data button.

| Jubilee 🖊                                                      | + New - III Vew - & Contacts 🖄 Cases III Calendar 🔒 Notice Manager - | 👯 🛞 Help<br>🔹 🖬 Hello, Bobbyl -                                                                                                    |
|----------------------------------------------------------------|----------------------------------------------------------------------|----------------------------------------------------------------------------------------------------|
| @ Dashboard 🚊 Blair, Donald X                                  |                                                                      |                                                                                                    |
| Blair, Donald   Open<br>Bankruptcy Case   Individual   Chapter | rt 7   Western District of Texas - San Antonio Division              | a = ≤ ∅ 00:00:00                                                                                                    |
| -                                                              | Main Street Vendors                                                  |                                                                                                    |
| S oververv                                                     | Due Diligence Products                                               |                                                                                                    |
| BUILD                                                          | View Existing Orders Place New Order Import Order                    | O Credentials 🖉                                                                                                    |
| ASSOCIATED MATTER                                              | Vendor Orders                                                        | Page Size: 25 C 🖶                                                                                                    |
| 🗈 нашон 🏒                                                      | Readed Brocket                                                       | finite of the second second seco |
| MEANS TEST                                                     | nem ia Product                                                       | scatus                                                                                                    |
| <u>al</u> 1084 a                                               | JUBILEE CREDIT VIEW                                                  | PLACED ON: 8/19/2021                                                                                                    |
|                                                                | CREDMO3BREPORTSCORE Donald Blair                                     | Order Complete                                                                                                    |
| MAIN STREET VENDORS                                            |                                                                      |                                                                                                    |
| BUE BEJERNET PROBULTS                                          |                                                                      |                                                                                                    |
| CALE FORMS                                                     |                                                                      |                                                                                                    |
| ILECTRONIC FILING     RUTH                                     |                                                                      |                                                                                                    |
| MANAGE                                                         |                                                                      |                                                                                                    |
| E NOTES                                                        |                                                                      |                                                                                                    |
| THE & BILING                                                   |                                                                      |                                                                                                    |
| COURT NOTICES                                                  |                                                                      |                                                                                                    |
| 🖾 NRM                                                          |                                                                      |                                                                                                    |
| ✓ 1886                                                         |                                                                      |                                                                                                    |
| D BOCUMENT REQUESTS                                            |                                                                      |                                                                                                    |
|                                                                |                                                                      |                                                                                                    |
|                                                                |                                                                      |                                                                                                    |
| 20 1000 000000                                                 |                                                                      |                                                                                                    |
|                                                                |                                                                      |                                                                                                    |
|                                                                |                                                                      |                                                                                                    |
|                                                                |                                                                      |                                                                                                    |
|                                                                |                                                                      |                                                                                                    |
|                                                                |                                                                      |                                                                                                    |
|                                                                |                                                                      | TOTAL ORDERS PLACED: 1                                                                                                    |

9. From the import screen, select the creditors you would like to transfer to the schedules and select Import at the bottom. Click here to import the creditors and view the PDF of the credit report.

| Jubilee 🖊                                                      | + New - III Vew - & Contacts ★ Cases III Calendar III Notice Manager - | 52 🗷 Help<br>🗮 Hello, Bobbyl -                                                 |  |  |  |  |  |  |
|----------------------------------------------------------------|------------------------------------------------------------------------|--------------------------------------------------------------------------------|--|--|--|--|--|--|
| 🙆 Ceebicard 🚊 Bair, Donald 🐃                                   |                                                                        |                                                                                |  |  |  |  |  |  |
| Blair, Denald   Open<br>Bankruptcy Case   Individual   Chapter | 7   Western District of Texas - San Antonio Division                   | ■ <sup>1</sup> ■ < ∅ 00:00:00                                                  |  |  |  |  |  |  |
| =                                                              | Credit Report Import from                                              | Continue: Set All Creditions To:                                               |  |  |  |  |  |  |
| I overview                                                     | Jubilee Credit View                                                    | to show creaters in case at show the beauting The creater links in the balance |  |  |  |  |  |  |
| BUILD                                                          |                                                                        | All Creditors                                                                  |  |  |  |  |  |  |
| ASSOCIATED PARTIES                                             | PNC BANK, NA                                                           | (INDW DETAILS) X000000000000000000000000000000000000                           |  |  |  |  |  |  |
| PETTON                                                         | Conduct Type:                                                          | Import System:                                                                 |  |  |  |  |  |  |
| MEANS TEST                                                     |                                                                        | Traditioners ~ Search                                                          |  |  |  |  |  |  |
| 🔟 sora 🖌 🦼                                                     |                                                                        | (10700 1071 0.0 ) XXXXXXXXXXXXXXXXXXXXXXXXXXXXXXXXX                            |  |  |  |  |  |  |
| 2 TOOLS                                                        | Creditar Type:                                                         | inpert Options                                                                 |  |  |  |  |  |  |
| EXEMPTION EXECUTION<br>STATE AND ITERAL DEMPTIONS              | Secured Priority Unsecured Notice Only ③                               | + Create New Q, Search                                                         |  |  |  |  |  |  |
| ··· DUE DE MARCE PERDOUCTS                                     |                                                                        |                                                                                |  |  |  |  |  |  |
|                                                                | BREMER BANK                                                            | (SHOW BETAALS) XXXXXXXXXXXXXXXXXXXXXXXXXXXXXXXXXXXX                            |  |  |  |  |  |  |
| LECTRONIC FILMS                                                | Conduct Type.                                                          | Import Options:                                                                |  |  |  |  |  |  |
| 044017                                                         |                                                                        |                                                                                |  |  |  |  |  |  |
| MANAGE                                                         | FIRST USA BANK NA                                                      | (3HOW 017ALS) 200000003899 \$6.00                                              |  |  |  |  |  |  |
| 23 THAT & BRUINS                                               | Conduct Type.                                                          | Impert Options                                                                 |  |  |  |  |  |  |
|                                                                | Secured Priority Unsecured Notice Only ①                               | + Create New Q, Search                                                         |  |  |  |  |  |  |
| T NAME                                                         |                                                                        |                                                                                |  |  |  |  |  |  |
|                                                                | FNB OMAHA                                                              | (SHOW BETALS) 20000000007458 \$6.09                                            |  |  |  |  |  |  |
| D BOOLIMENT REQUERTS                                           | Secured Priority University Notice Only (2)                            | Costo New Q. Sourch                                                            |  |  |  |  |  |  |
| C BOCUMENT BIONING<br>BIND DOCTION CLEAR REVENUE & BIONISTINE  |                                                                        |                                                                                |  |  |  |  |  |  |
| B DOCUMENTS                                                    | FORD MOTOR CREDIT                                                      | (SHOW DETAILS) 2000000105 \$60.00                                              |  |  |  |  |  |  |
|                                                                | Genditar Type:                                                         | Impart Options                                                                 |  |  |  |  |  |  |
|                                                                | Secured Priority Unsecured Notice Only ③                               | - Create New Q, Search                                                         |  |  |  |  |  |  |
|                                                                |                                                                        |                                                                                |  |  |  |  |  |  |
|                                                                | US BANK/MERCHANT                                                       | (3HOW BETALS) X000000000009681 \$6.00                                          |  |  |  |  |  |  |
|                                                                | Secured Priority Unsecured Notice Only 3                               | Create Naw Q. Search                                                           |  |  |  |  |  |  |
|                                                                |                                                                        |                                                                                |  |  |  |  |  |  |
|                                                                | Select All + Import Selected Add to Master List                        | Creditors Selected: 0 out of 7                                                 |  |  |  |  |  |  |
|                                                                |                                                                        |                                                                                |  |  |  |  |  |  |